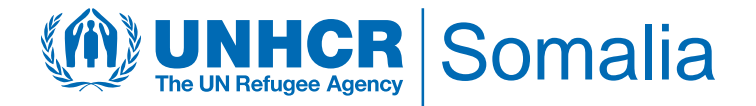

# **Activity Tracking - 2022**

# ACTIVITY INFO 2022 REPORTING MODULE STEP BY STEP GUIDE

MARCH 2022

This document details the steps required for all partner reporting focal points to follow to be able to gain access to the ActivityInfo database and report on indicators and activities on a monthly basis. For any clarification and technical support, please contact the UNHCR IM Unit; Phidel Hazel (arungap@unhcr.org) and Julius Velas (velas@unhcr.org)

### I) Introduction

ActivityInfo is open-source software for data collection and reporting which works both **online** and **offline**. It is optimized for reporting on activities that are geographically dispersed and implemented by multiple partner organizations. The tool has been used to track activities implemented by humanitarian partners working in Somalia.

Activity info allows you to store data on defined indicators. It allows humanitarian organizations to access, manage, map and analyze indicators, and thus to monitor humanitarian projects. It was developed to simplify reporting and enable real-time needs identification. It has a very simple interface and has the advantage to geo-locate interventions. UNHCR will provide access to this tool for all partners.

For Log-ins or access to the database, contact the following; Phidel Hazel, <u>arungap@unhcr.org</u> and Beverly Waithera, <u>chegeb@unhcr.org</u>

An invitation will then be sent to you from Activity Info, kindly follow the instructions.

A Guideline on how to access Activity Info has been provided for both mobile devices and browser. You can also access the recording of the training held on 17 March 2022 <u>HERE</u>

This guideline is for both mobile (guidance on the left of the pictograms) and browser (guidance on the right of the pictograms) use. Steps to follow are also highlighted in Red

### **II) Start Activity Info**

### Step 1: Go to https://www.activityinfo.org

Login with your username and password. If you do not have a username and password, please email UNHCR Focal points mentioned above. Click on **Log in**. Enter your email address and password

| Bluedtacks 818.8178 NA4 | ActivityInfo         |
|-------------------------|----------------------|
| Log in                  | Log in               |
| Email                   | Email                |
| Continue                | a ungap (guinici.org |
|                         | Continue             |
|                         |                      |
|                         |                      |
| Running in Chrome OK    |                      |

### III) Data entry

### Select the Somalia Activity Tracking - 2022

| Bluefischs 6.0.0120 NH4      ①      ①      ①     D     NOTHING DOWNLOADED     Log               | ActivityInfo   | <b>Q</b> Search for a database, folder or form | Databases Re |
|-------------------------------------------------------------------------------------------------|----------------|------------------------------------------------|--------------|
| Databases           Somalia Activity Tracking - 2022                                            | Databas        | es                                             |              |
| Storage status: TEMPORARY<br>Quota: You are using 937 kb of your device's qui<br>of 4 gb (<1%). | <b>Somalia</b> | Activity Tracking - 2022                       |              |
|                                                                                                 |                |                                                |              |
|                                                                                                 |                |                                                |              |

### DOWNLOAD OFFLINE COPY

We recommend **Download for offline use**, to ensure that your data will be saved in the event of disconnection, limited or no internet access.

|                          |        | DATABASES > SOMALIA ACTIVITY TRACKING - 2022<br>Somalia Activity Tracking - 2022 |                                |                          |  |  |
|--------------------------|--------|----------------------------------------------------------------------------------|--------------------------------|--------------------------|--|--|
| Download for offline use |        | DATABASE OWNER<br>Sagun Ratna Tuladhar                                           | YOUR ROLE<br>Reporting partner | Download for offline use |  |  |
|                          | 🙆 Expo | rt 🔻                                                                             |                                |                          |  |  |
|                          | ٦      | Activity Monitoring 2022                                                         |                                |                          |  |  |
|                          |        |                                                                                  |                                |                          |  |  |

### Select the Activity Details form

|                  |        | databases > somalia                    | ACTIVITY TRACKING - 2<br>Aonitoring | 2022 > ACTIVITY MON<br>3 2022 |
|------------------|--------|----------------------------------------|-------------------------------------|-------------------------------|
| Activity Details |        | DATABASE OWNER<br>Sagun Ratna Tuladhar | YOUR ROLE<br>Reporting partner      | 🕑 Download for of             |
|                  | 🕑 Expo | ort ▼                                  |                                     |                               |
|                  | ₽      | Activity Details                       |                                     |                               |

Once selected, previous records / inputs will be displayed

Select the indicator you are reporting on and **Add record** on the **Sub Form** on the **Monthly Reporting** as indicated in Red for the online tool.

(Please make sure to check if the indicators and targets are correct, that the unit in your indicators matches the number of targets, e.g., # of awareness raising conducted with 200,000 target, the indicator should be rephrased as # of individuals reached through awareness raising....)

| 4 | 👂 BlueStacks 5.6.0.1126 N64 🆙 🖻             |                | <          |                                              |                            |                     |                      |                   |                   |                  |                 |   |
|---|---------------------------------------------|----------------|------------|----------------------------------------------|----------------------------|---------------------|----------------------|-------------------|-------------------|------------------|-----------------|---|
| I | A                                           | 3:29           | 2          |                                              |                            |                     |                      |                   |                   |                  |                 |   |
|   | NOTHING DOWNLOADED                          | LOGOUT         | °          |                                              |                            |                     |                      |                   |                   |                  |                 |   |
|   | ACTIVITY MONITORING 202<br>Activity Details | 2              |            | DATABASES > SOMALIA ACTI<br>Activity Details | VITY TRACKING - 2022 >     | ACTIVITY MONITORING | 5 2022 > ACTIVITY DE | TAILS             |                   |                  |                 |   |
|   | <b>O</b> Filter                             | Columns        | C O Add n  | ecord 🕲 Import 🕲 B                           | Export 🔻 <u> ا</u> Analyze | • Select colu       | mns                  |                   |                   |                  |                 |   |
|   |                                             |                | Partner Ad | ccess T UNHCR Office                         | Partner Name               | Project Name 🛛 🔻    | Performance In T     | Target (Perform 🔻 | Reached (Perfor 🔻 | Gap (Performan 🍸 | Monthly Report. | Y |
|   | Last edited time                            | Partner Access | RO_NRC     | RO Somalia                                   | Norwegian Refu             | Protection and R    | # of partners con    | 33                | 0                 | 33               | 0 records       | 0 |
|   | 2022-03-14 10:13:49                         | RO NRC         | RO_NRC     | RO Somalia                                   | Norwegian Refug            | Protection and Re   | # of flash reports   | 24                | 0                 | 24               | 0 records       | 0 |
|   | 2022 03 11 10.13.13                         | No_III.e       | RO_NRC     | RO Somalia                                   | Norwegian Refug            | Protection and Re   | # of persons of co   | 2,200             | 0                 | 2,200            | 0 records       | 0 |
|   | 2022-03-14 10:13:49                         | RO_NRC         | RO_NRC     | RO Somalia                                   | Norwegian Refug            | Protection and Re   | # of protection ca   | 1,200             | 0                 | 1,200            | 0 records       | 0 |
|   |                                             |                | RO_NRC     | RO Somalia                                   | Norwegian Refug            | Protection and Re   | # of performance     | 2                 | 0                 | 2                | 0 records       | 0 |
|   | 2022-03-14 10:13:49                         | RO_NRC         | RO_NRC     | RO Somalia                                   | Norwegian Refug            | Protection and Re   | # of inter-agency    | 4                 | 0                 | 4                | 0 records       | 0 |
|   |                                             |                | RO_NRC     | RO Somalia                                   | Norwegian Refug            | Protection and Re   | # of post-return a   | 2                 | 0                 | 2                | 0 records       | 0 |
|   | 2022-03-14 10:13:49                         | RO_NRC         | RO_NRC     | RO Somalia                                   | Norwegian Refug            | Protection and Re   | # of Network-foc     | 30                | 0                 | 30               | 0 records       | 0 |
|   | 2022-03-14 10:13:49                         | RO_NRC         | RO_NRC     | RO Somalia                                   | Norwegian Refug            | Protection and Re   | # of local authorit  | 2                 | 0                 | 2                | 0 records       | 0 |
|   |                                             |                | RO_NRC     | RO Somalia                                   | Norwegian Refug            | Protection and Re   | # of joint data rev  | 4                 | 0                 | 4                | 0 records       | 0 |
|   | 2022-03-14 10:13:49                         | RO_NRC         | RO_NRC     | RO Somalia                                   | Norwegian Refug            | Protection and Re   | # of network-spe     | 6                 | 0                 | 6                | 0 records       | 0 |
|   |                                             |                | RO_NRC     | RO Somalia                                   | Norwegian Refug            | Protection and Re   | # of protection a    | 4                 | 0                 | 4                | 0 records       | 0 |
|   | Add record                                  |                | 3          |                                              |                            |                     |                      |                   |                   |                  |                 |   |

### Select Add record in respective subforms under Monthly Reporting and as highlighted

| Bluettacks 56.6.1720 Hold      D     D     D     D                                       |           | DATABASES<br>Monthl | s > somali<br>y Report | a activity | ' TRACKI | NG - 2022 > A     | ACTIVITY MONITORING             | 5 2022 > ACTIVITY DE |
|------------------------------------------------------------------------------------------|-----------|---------------------|------------------------|------------|----------|-------------------|---------------------------------|----------------------|
| <u>ACTIVITY DETAILS</u><br>Record cjsztn110qddfcoaq                                      |           | _                   |                        |            |          |                   |                                 |                      |
| PARTNER ACCESS<br>RO_NRC                                                                 | 🕒 Add r   | record              | Import                 | 🙆 Expo     | rt 🔻     | <u>II</u> Analyze | <ul> <li>Select colu</li> </ul> | mns 🔘 Map            |
| UNHCR OFFICE<br>RO Somalia                                                               | Partner P | artner 🔻            | Activity De            | etails 🔻   | Activit  | y Details 🔻       | Activity Details 🔻              | Activity Details 🎙   |
| PARTNER NAME<br>Norwegian Refugee Council                                                |           |                     |                        |            |          |                   |                                 |                      |
| PROJECT NAME<br>Protection and Return Monitoring Network (F                              |           |                     |                        |            |          |                   |                                 |                      |
| PERFORMANCE INDICATOR<br># of partners contracted to facilitate monitor<br>and reporting |           |                     |                        |            |          |                   |                                 |                      |
| TARGET (PERFORMANCE)<br>33 T                                                             |           |                     |                        |            |          |                   |                                 |                      |
| Monthly Reporting Add record in subform                                                  |           |                     |                        |            |          |                   |                                 |                      |
| S Edit record                                                                            |           |                     |                        |            |          |                   |                                 |                      |

Follow the steps as directed by the Subform.

Select appropriate Year and Month then click on Next on your mobile

🥏 BlueS Α м FIELD 1 Fill in appropriate date and details of the Activity Location. (Input when and where your activity has been implemented) (Please note to add a new record if you implemented activities in different settlements)

| NTHLY RE | PORTINC   |               | c           | ③    | ≡ − □<br>3:3 | C Date of the activity C Select a month (YYYY-MM) C C C C C C C C C C C C C C C C C C |          |
|----------|-----------|---------------|-------------|------|--------------|---------------------------------------------------------------------------------------|----------|
| tivit    | e activit | te*           |             |      | REQUIRED     |                                                                                       | REQUIRED |
|          | -         | Ve            | ar          |      |              | 2 Zone                                                                                |          |
| 2016     | 2017      | 2018          | 2019        | 2020 | 2021         | Select Zone                                                                           | <b>•</b> |
| 022      | 2023      | 2024          | 2025        | 2026 | 2027         |                                                                                       |          |
|          |           | <u>This y</u> | <u>/ear</u> |      | 0            | Region                                                                                |          |
|          |           | Мо            | nth         |      |              | Select Region                                                                         | <b>•</b> |
| an       | Feb       | Mar           | Apr         | May  | Jun          |                                                                                       |          |
| ul       | Aug       | Sep<br>This m | Oct         | Nov  | Dec          | District                                                                              |          |
|          |           |               |             |      |              | Select District                                                                       | •        |
| viou     | IS        |               |             |      | Next         | e<br>e<br>B Settlement                                                                |          |
|          |           |               |             |      |              | Select Settlement                                                                     |          |

### Select your Zone

| 🧼 BlueStacks 5.6.0.1126 N64 🍙 🖻 |                     | ~         |
|---------------------------------|---------------------|-----------|
| Α.                              | 3:30                | 53        |
| MONTHLY REPORTING               | CANCEL RECORD ENTRY | 4         |
|                                 |                     |           |
| FIELD 2 OF 19                   |                     |           |
| Activity Location*              | REQUIRED            | õ         |
| Location of the activity        |                     | ൽ         |
| This field is required          |                     | i<br>ا    |
|                                 |                     |           |
| Zone                            |                     | Q,        |
| ● Salact                        |                     | $\otimes$ |
|                                 |                     | 8         |
|                                 |                     | 8         |
| Puntland                        |                     | 0         |
|                                 |                     |           |
|                                 |                     |           |
| Somaliland                      |                     |           |
|                                 |                     |           |
| South Control                   |                     |           |
| South Central                   |                     |           |
|                                 |                     |           |
|                                 |                     |           |
|                                 |                     | -         |
|                                 |                     | ~<br>€3   |
| Previous                        | Next                | ົດ        |
|                                 |                     | 6         |

### Select your Region

# 

### Select your District

| 4 | BlueStacks 5.6.0.1126 N64 🍙 📋 | ⊘ ≡ - |     | × «          |
|---|-------------------------------|-------|-----|--------------|
|   | 2                             |       | 3:3 | 0 0          |
|   |                               |       |     | ⊲∘           |
|   | <b>Q</b> Select               |       |     |              |
|   |                               |       |     |              |
|   |                               |       |     |              |
|   | Bakool                        |       |     | •            |
|   |                               |       |     | atta<br>62.0 |
|   |                               |       |     | `e`          |
|   | Damadin                       |       |     |              |
|   | Banadir                       |       |     | Q.,          |
|   |                               |       | _   | 10           |
|   |                               |       |     | 0            |
|   | Bay                           |       |     | 0            |
|   |                               |       |     | ۵            |
|   |                               |       |     |              |
|   | Galgaduud                     |       |     |              |
|   |                               |       |     |              |
|   |                               |       |     |              |
|   | Gedo                          |       |     |              |
|   |                               |       |     |              |
|   |                               |       |     |              |
|   | Hiraan                        |       |     |              |
|   |                               |       |     |              |
|   |                               |       |     |              |
|   | 1                             |       |     | ٢            |
|   |                               |       |     | $\leftarrow$ |
|   | Previous                      | Ne    | ext | ଜ            |
|   |                               |       |     |              |

On your **mobile**, the interface will be as below:

A window as below will appear after you fill all the Activity location details on your mobile device. Click on **Next** to load the next section.

| 🥪 BlueStacks 5.6.0.1126 N64 🍙 🖻 |             | «      |
|---------------------------------|-------------|--------|
| Δ                               | 3:31        | 10     |
| FIELD 2 OF 19                   |             | \$0    |
| Activity Location*              | REQUIRED    |        |
| Location of the activity        |             |        |
|                                 |             | 0      |
| Zone                            |             | ن<br>ش |
|                                 |             | ei     |
| South Central                   | Edit        | [H]    |
|                                 |             |        |
|                                 |             | Q_2    |
| Region                          |             |        |
|                                 |             | 8      |
| 🕑 Banadir                       | Edit        | 8      |
|                                 |             | C)     |
|                                 |             |        |
| District                        |             |        |
| 🕑 Banadir                       | <u>Edit</u> |        |
|                                 |             |        |
| Settlement                      |             |        |
| ✓ Mogadishu/Hawl Wadaag         | <u>Edit</u> | ~      |
|                                 |             | 9<br>2 |
| Previous                        | Next        | ю<br>П |

# UNHCR Somalia

Continue to the next section on **selecting appropriate Population Group** you reporting on. *It is highly encouraged to report the indicators per population group for ease of reporting and comparative analysis.* (Please note to add a new record if you implemented same activity for different population group (e.g. *provided NFIs to IDPs and Returnees in the same location and date*)

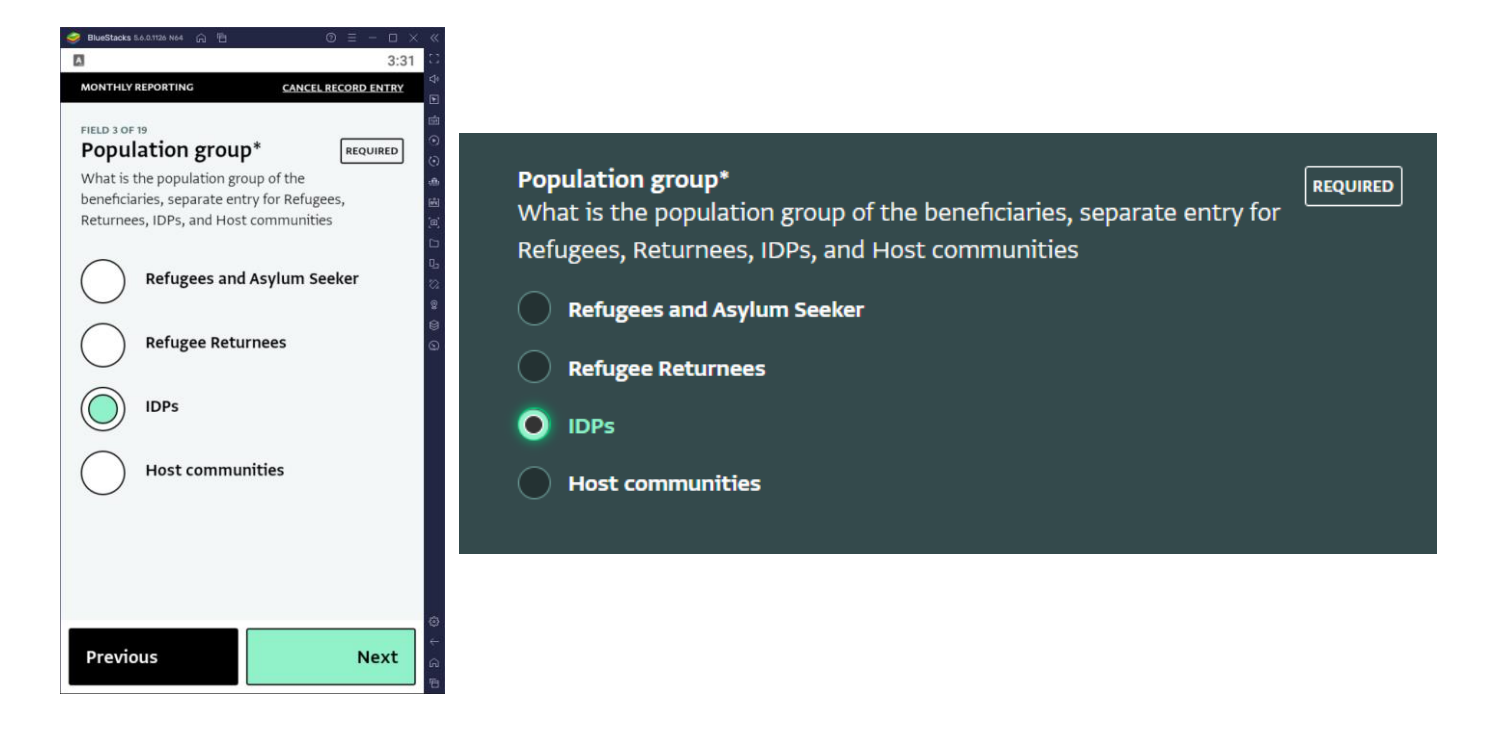

### Input the Performance reached.

| ● Bluestacks S.S.S.1720 No4 @ □         ○ Ξ - □ × «           ▲         3:32         □           MONTHLY REPORTING         CANCEL RECORD ENTRY         ♥ | Performance Reached* | REQUIRED |
|----------------------------------------------------------------------------------------------------|----------------------|----------|
| FIELD 4 OF 19<br>Performance Reached* REQUIRED                                                                                                    | Enter a number       |          |
|                                                                                                    |                      |          |
| 23<br>19<br>10<br>10<br>10<br>10<br>10<br>10<br>10<br>10<br>10<br>10<br>10<br>10<br>10                                                                   |                      |          |
|                                                                                                    |                      |          |
|                                                                                                    |                      |          |
|                                                                                                    |                      |          |
| Previous Next e                                                                                                    |                      |          |

(Please take note of the indicator you are reporting, performance reached does not always refer to beneficiaries reached. Some indicators have unit of measures at activity level such as # of awareness raising, monitoring visits, etc.)

Select the **Performance Unit** being reported (specify the unit of measure of your indicator)

|                                                                                                    | Performance Unit*       | REQUIRED |
|----------------------------------------------------------------------------------------------------|-------------------------|----------|
| MONTHLY REPORTING     CANCEL RECORD ENTRY       FIELD 5 OF 19     Image: Constant of the second entry in the second entry in the | Select Performance Unit |          |
| This field is required                                                                                                    | Camps                   |          |
| Performance Unit Q Select                                                                                                    | Shelter                 | REQUIRED |
|                                                                                                    | Workshops/Seminars      |          |
|                                                                                                    | action plans            |          |
| Shelter                                                                                                    | activities              | REQUIRED |
| Workshops/Seminars                                                                                                    | applications            |          |
| action plans                                                                                                    | assessments             |          |
| ©                                                                                                    | audits                  | REQUIRED |
| Previous Next                                                                                                    | average                 |          |
|                                                                                                    | awareness               |          |
|                                                                                                    | bore boles              |          |

Proceed to input the No. of Boys, Girls, Women, Men, Elderly Women and Elderly Men Reached

Although Some indicators are focusing the performance unit at activity level, it is also recommended to enter the number of beneficiaries reached of the indicator you are reporting (e.g., number of Boys, Girls, Men, Women, Elderly Men and Women reached through awareness raising activity) this is to easily capture important figures such as # of awareness raising conducted and its beneficiaries.

(Input "0" if there are no beneficiaries reached for the activity of demographics, in some indicators, number of beneficiaries reached are hard to measure such as # of reports, alerts, policies, etc)

### i) On **Mobile**, it will appear as follows:

| 🥏 BlueStacks 5.6.0.1126 N64 🎧 🖻                                       | $\odot \equiv - \Box \times \ll$                                                                   | 🥏 BlueStacks 5.6.0.1126 N64 🍙 🕾                                         |                     | BlueStacks 5.6.0.1126 N64 |                     |
|-----------------------------------------------------------------------|----------------------------------------------------------------------------------------------------|-------------------------------------------------------------------------|---------------------|---------------------------|---------------------|
| - •                                                                   | 3:33 🖸                                                                                             |                                                                         | 3:33                |                           | 3:33                |
| MONTHLY REPORTING                                                     | CANCEL RECORD ENTRY                                                                                | MONTHLY REPORTING                                                       | CANCEL RECORD ENTRY | MONTHLY REPORTING         | CANCEL RECORD ENTRY |
| FIELD 6 OF 19<br><b>No. of Boys (0-17)*</b><br>Number of boys reached | REQUIRED                                                                                           | FIELD 7 OF 19<br><b>No. of Girls (0-17)*</b><br>Number of girls reached | REQUIRED G          | No. of Women (18-59       | )* REQUIRED         |
| o                                                                     |                                                                                                    | 0                                                                       |                     | 5                         | ت<br>به<br>با       |
|                                                                       | 22<br>12<br>13<br>13<br>14<br>14<br>14<br>14<br>14<br>14<br>14<br>14<br>14<br>14<br>14<br>14<br>14 |                                                                         | 2<br>2<br>2         |                           | ନ<br>ଜ<br>ହ         |
|                                                                       |                                                                                                    |                                                                         |                     |                           |                     |
|                                                                       |                                                                                                    |                                                                         |                     |                           |                     |
|                                                                       |                                                                                                    |                                                                         |                     |                           |                     |
|                                                                       | ۵<br>د                                                                                             | Previous                                                                | Next                | Previous                  | ©<br>Next           |
| Previous                                                              | Next 🔒                                                                                             |                                                                         |                     | à                         | 8                   |

# UNHCR Somalia

### **RESPONSE MONITORING**

UNHCR SOMALIA | MARCH 2022

|                                                                                                    | BlueStacks 5.6.0.7728 No4                                                                   | ØbueStacks 5.0.01728 №4 @ 〒 ① × ≪<br>3:34 ○                                                                |
|----------------------------------------------------------------------------------------------------|---------------------------------------------------------------------------------------------|----------------------------------------------------------------------------------------------------|
| MONTHLY REPORTING CANCEL RECORD ENTRY                                                              | MONTHLY REPORTING CANCEL RECORD ENTRY                                                       | MONTHLY REPORTING CANCEL RECORD ENTRY                                                                      |
| PIELD 10 OF 19<br>No. of Elderly Women Recounter<br>(60 above)*<br>Number of elderly women reached | FIELD 11 OF 19         No. of Elderly Men (60 above)*         Number of elderly men reached | FEED 12 OF 19<br>Total Beneficiaries<br>5<br>0<br>0<br>0<br>0<br>0<br>0<br>0<br>0<br>0<br>0<br>0<br>0<br>0 |
| Previous Next                                                                                      | Previous Next                                                                               | Previous Next                                                                                              |

### ii) **Browser** interface will appear as follows:

| No. of Boys (0-17)*<br>Number of boys reached                       | REQUIRED |
|---------------------------------------------------------------------|----------|
| 34                                                                  |          |
| <b>No. of Girls (0-17)*</b><br>Number of girls reached              | REQUIRED |
| 5                                                                   |          |
| <b>No. of Women (18-59)*</b><br>Number of women reached             | REQUIRED |
| 67                                                                  |          |
| <b>No. of Men (18-59)*</b><br>Number of men reached                 | REQUIRED |
| 89                                                                  |          |
| No. of Elderly Women (60 above)*<br>Number of elderly women reached |          |
| 23                                                                  |          |

### Kindly note:

Total Beneficiaries is a calculated field that will be automatically filled.

Continue to fill in the remaining fields as follows then click on Next.

i) On **Mobile devices**, the below interface will continue:

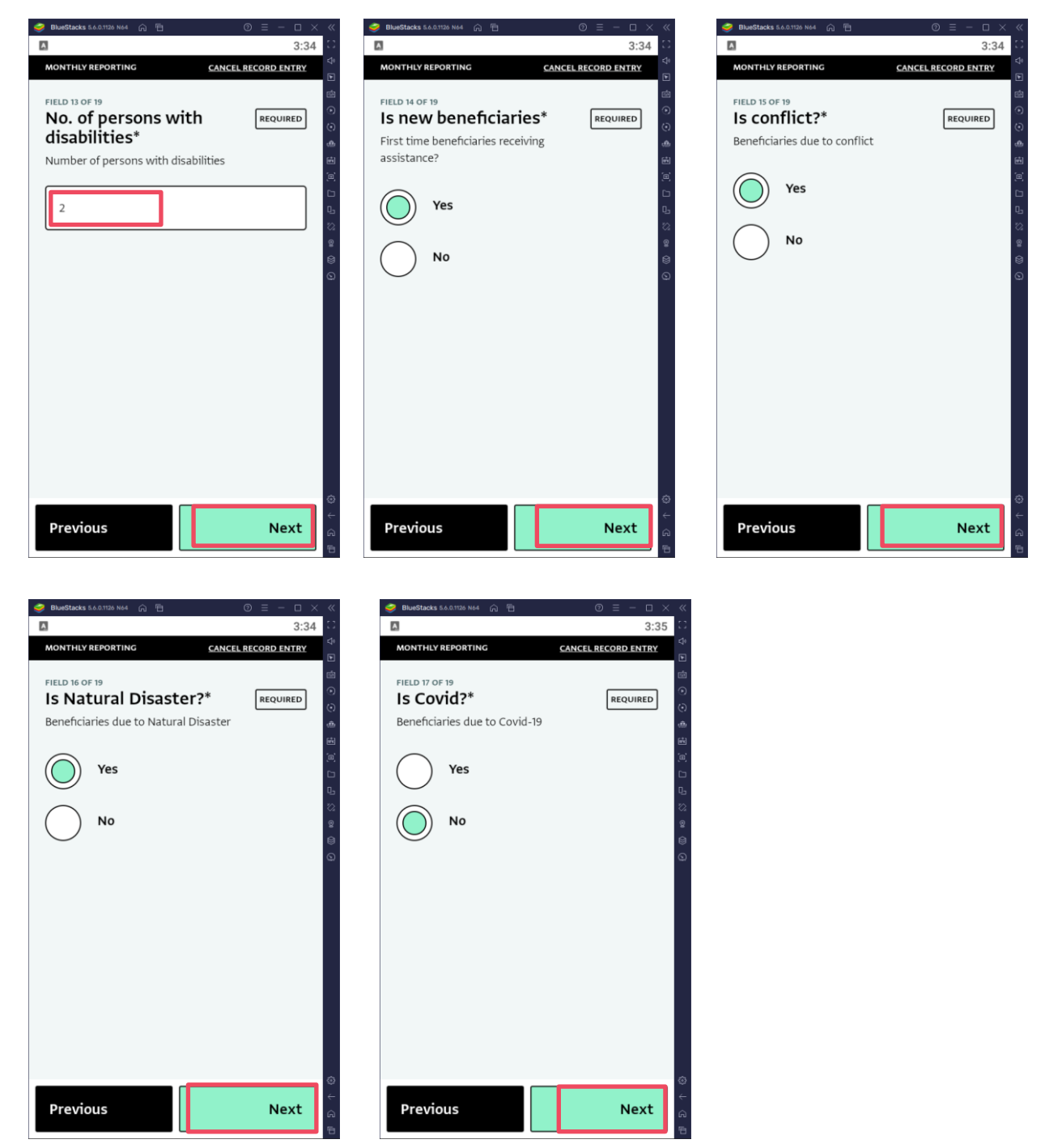

**No. of persons with Disabilities reached** – Enter the number of persons with disabilities you reached with your activity.

**Is new beneficiaries** – Click **"Yes"** if the beneficiary if unique and have not received any assistance from your organization.

Is Conflict – Click "Yes" if the beneficiaries you reached were affected by conflict

Is Natural Disaster - Click "Yes" if the beneficiaries you reached were affected by Natural Disaster

Is Covid-19 - Click "Yes" if the beneficiaries you reached were affected by Covid-19

UNHCR SOMALIA | MARCH 2022

ii) On **the browser**, the below interface will continue:

| No. of persons with disabilities*<br>Number of persons with disabilities       | REQUIRED |
|--------------------------------------------------------------------------------|----------|
| Enter a number                                                                 |          |
| <b>Is new beneficiaries*</b><br>First time beneficiaries receiving assistance? | REQUIRED |
| Ves                                                                            |          |
|                                                                                |          |
| Beneficiaries due to conflict                                                  | REQUIRED |
| Yes                                                                            |          |
|                                                                                |          |
| Is Natural Disaster?*<br>Beneficiaries due to Natural Disaster                 | REQUIRED |
| Yes                                                                            |          |
| ● No                                                                           |          |
| Is Covid?*<br>Beneficiaries due to Covid-19                                    | REQUIRED |

Taking a picture/photo or uploading existing pictures/photos of your activities, such as on-going distribution, completed infrastructures such as schools, roads, health clinics, boreholes, etc.

i) On **Mobile devices**, the below interface will continue:

| ● BlueStacks 5.6.07120 Ne4         ●         ●         ●         ■         ×         ≪           ▲         3:35         □         □         □         □         □         □         □         □         □         □         □         □         □         □         □         □         □         □         □         □         □         □         □         □         □         □         □         □         □         □         □         □         □         □         □         □         □         □         □         □         □         □         □         □         □         □         □         □         □         □         □         □         □         □         □         □         □         □         □         □         □         □         □         □         □         □         □         □         □         □         □         □         □         □         □         □         □         □         □         □         □         □         □         □         □         □         □         □         □         □         □         □         □         □         □ <td< th=""><th></th><th>ØlueStacks 5.6.0.126 N44 ∩      ① = - □ × ≪     3:35 □</th></td<> |                                       | ØlueStacks 5.6.0.126 N44 ∩      ① = - □ × ≪     3:35 □                          |
|----------------------------------------------------------------------------------------------------|---------------------------------------|---------------------------------------------------------------------------------|
| MONTHLY REPORTING CANCEL RECORD ENTRY                                                                                                    | MONTHLY REPORTING CANCEL RECORD ENTRY | MONTHLY REPORTING                                                               |
| FIELD 18 OF 19 O                                                                                                    | PIELD 18 OF 19<br>Photo O             | FIELD 19 OF 19<br>General Summary* REQUIRED Provide detailed explanation on the |
| Browse                                                                                                    | Browse                                | activity                                                                        |
| Take photo                                                                                                    | ි Take photo දි.                      | Test C.                                                                         |
| Draw a signature                                                                                                    | Draw a signature                      | 9<br>()                                                                         |
|                                                                                                    | Q                                     |                                                                                 |
|                                                                                                    | Choose an action                      |                                                                                 |
|                                                                                                    |                                       |                                                                                 |
|                                                                                                    | Camera Camcorder                      |                                                                                 |
| Previous Next                                                                                                    | €<br>Files                            | Previous Submit record                                                          |

i) On the **browser**: It will also be important to Provide a general summary of the activity. What were the challenges, gaps, additional needs, protection issues, and other information you would like to share with UNHCR.

|               | Diagani                          | e into this box or b | rowse for the file. |          |
|---------------|----------------------------------|----------------------|---------------------|----------|
| _             |                                  |                      |                     | _        |
| G             | Browse                           | Take photo           | Draw a signature    |          |
|               |                                  |                      |                     | ]        |
|               |                                  |                      |                     |          |
| General Sum   | marv*                            |                      |                     | REQUIRED |
| rovide detai  | i <b>mary*</b><br>iled explanati | ion on the activity  |                     | REQUIRED |
| Provide detai | ımary*<br>İled explanati         | ion on the activity  |                     | REQUIRED |
| Provide detai | ı <b>mary*</b><br>iled explanati | ion on the activity  |                     | REQUIRED |
| Provide detai | ı <b>mary*</b><br>iled explanati | ion on the activity  |                     | REQUIRED |
| Provide detai | ımary*<br>iled explanati         | ion on the activity  |                     | REQUIRED |
| Provide detai | ımary*<br>iled explanati         | ion on the activity  |                     | REQUIRED |

Once, the form is completed, Click to SUBMIT / SAVE RECORD

### **IMPORTANT:**

The form will not be submitted with some fields not filled in as all fields are Mandatory and indicated

| as | REQUIRED |
|----|----------|
|    |          |

If a field is missing inputs/data, the form will prompt you of an error and will highlight in Red and as below:

| Add record                             |          |
|----------------------------------------|----------|
| There is an error in this form.        |          |
|                                        |          |
| Activity Date*<br>Date of the activity | REQUIRED |
| Select a month (YYYY-MM)               |          |
| This field is required                 |          |
| Location of the activity               | REQUIRED |
| Zone                                   |          |
| Somaliland                             | •        |
| Region                                 |          |
| Togdheer                               | <b>•</b> |
| District                               |          |
|                                        |          |

When prompted of this error, go through, and fill in the highlighted fields and Re-Submit the Form.

## **IV) Editing a Record**

### i) On the browser

| • Add record   | 🕑 Import 🛛 🙆 Exp | oort • <u>II</u> Analyze | <ul> <li>Select colu</li> </ul> | mns                 |                   |                   |                  |                  | Record                                                  | Collapse    |
|----------------|------------------|--------------------------|---------------------------------|---------------------|-------------------|-------------------|------------------|------------------|---------------------------------------------------------|-------------|
| Partner Access | UNHCR Office     | Partner Name 🛛 🍸         | Project Name 🛛 🔻                | Performance In T    | Target (Perform 🔻 | Reached (Perfor 🔻 | Gap (Performan 🔻 | Monthly Report 🔻 | Print record                                            |             |
| RO_NRC         | RO Somalia       | Norwegian Refu           | Protection and R                | # of partners con   | 33                | 0                 | 33               | 0 records        | <ul> <li>Edit record</li> </ul>                         |             |
| RO_NRC         | RO Somalia       | Norwegian Refug          | Protection and Re               | # of flash reports  | 24                | 0                 | 24               | 0 records        | Delete record                                           |             |
| RO_NRC         | RO Somalia       | Norwegian Refug          | Protection and Re               | # of persons of co  | 2,200             | 0                 | 2,200            | 0 records        |                                                         | _           |
| RO_NRC         | RO Somalia       | Norwegian Refug          | Protection and Re               | # of protection ca  | 1,200             | 0                 | 1,200            | 0 records        | Details                                                 | History     |
| RO_NRC         | RO Somalia       | Norwegian Refug          | Protection and Re               | # of performance    | 2                 | 0                 | 2                | 0 records        | Details                                                 | miscory     |
| RO_NRC         | RO Somalia       | Norwegian Refug          | Protection and Re               | # of inter-agency   | 4                 | 0                 | 4                | 0 records        | Go to subform:                                          |             |
| RO_NRC         | RO Somalia       | Norwegian Refug          | Protection and Re               | # of post-return a  | 2                 | 0                 | 2                | 0 records        | Monthly Reporting                                       |             |
| RO_NRC         | RO Somalia       | Norwegian Refug          | Protection and Re               | # of Network-foc    | 30                | 0                 | 30               | 0 records        | PARTNER ACCESS                                          |             |
| RO_NRC         | RO Somalia       | Norwegian Refug          | Protection and Re               | # of local authorit | 2                 | 0                 | 2                | 0 records        | RO_NRC                                                  |             |
| RO_NRC         | RO Somalia       | Norwegian Refug          | Protection and Re               | # of joint data rev | 4                 | 0                 | 4                | 0 records        | RO Somalia                                              |             |
| RO_NRC         | RO Somalia       | Norwegian Refug          | Protection and Re               | # of network-spe    | 6                 | 0                 | 6                | 0 records        | PARTNER NAME<br>Norwegian Refugee Council               |             |
| RO_NRC         | RO Somalia       | Norwegian Refug          | Protection and Re               | # of protection a   | 4                 | 0                 | 4                | 0 records        | PROJECT NAME<br>Protection and Return Monitor<br>(PRMN) | ing Network |

- To Edit, Select the Record you want to edit and Click on the **Black Tab** on the far right of the screen written **Record.** Select the second option i.e., **Edit record.** Once done, save or submit the form.
- To edit a subform, navigate to the subform of the relevant indicators and follow the above procedure.

#### ii) On mobile

| ACTIVITY DETAILS<br>Record c14ycubl0qddf                                | cpb1                 |
|-------------------------------------------------------------------------|----------------------|
| LAST EDITED TIME<br>2022-03-14 10:13:49                                 |                      |
| PARTNER ACCESS                                                          |                      |
| UNHCR OFFICE<br>RO Somalia                                              |                      |
| PARTNER NAME<br>Norwegian Refugee Council                               |                      |
| PROJECT NAME<br>Protection and Return Monitori                          | ng Network (PRMN)    |
| PERFORMANCE INDICATOR<br># of protection analyses produc<br>per quarter | ced and disseminated |
| TARGET (PERFORMANCE)<br>4 ⊤                                             |                      |
| Monthly Reporting  Add record in subform                                |                      |
|                                                                         |                      |
|                                                                         |                      |
|                                                                         |                      |

Select the record you want to edit and click on the Edit Record at the bottom of the mobile interface. Once edited, submit the form.

# V) Export Data

- Select the relevant record which will bring you to the records view. Navigate to the sub-form by clicking on the black arrow in the column for the relevant sub-form and the row for the relevant location, this will open the sub-form records in a new widow.
- In the new window click "Export" and select Export selected columns. This will start exporting your data into an Excel file

| DATABA<br>Mont  | ses > somalia activity tracking - 2022 > activity monitorin hly Reporting |
|-----------------|---------------------------------------------------------------------------|
| • Add record    | Select colu                                                               |
| Partner Partner | Export selected columns                                                   |
|                 | Export selected columns with all parent columns                           |
|                 | Export attachments                                                        |
|                 | Export via the API                                                        |
|                 |                                                                           |

• Once export is complete, Click Download to get the file.

| CESS          |          |
|---------------|----------|
| port complete | Download |
|               |          |

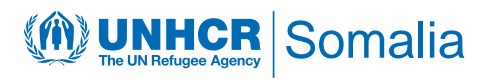

# **VI)** Reports

You can view the summary information of your project by clicking the "reports" button.

The report shows beneficiary number through a map per district, monthly trends, progress against target, population group, and demographics

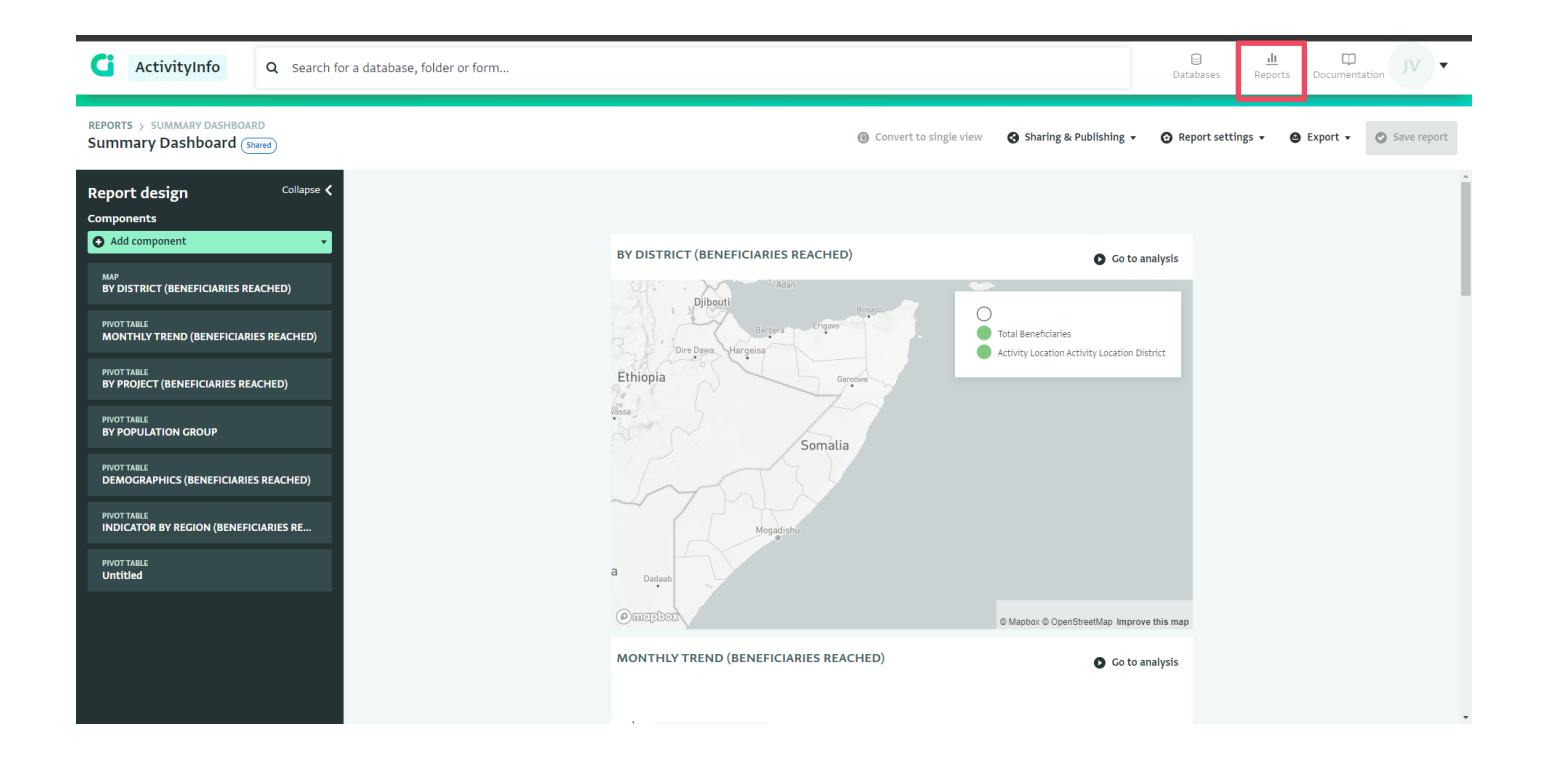